## ANDROID

Andare in PLAY STORE, cercare EDILAPP e cliccare su INSTALLA:

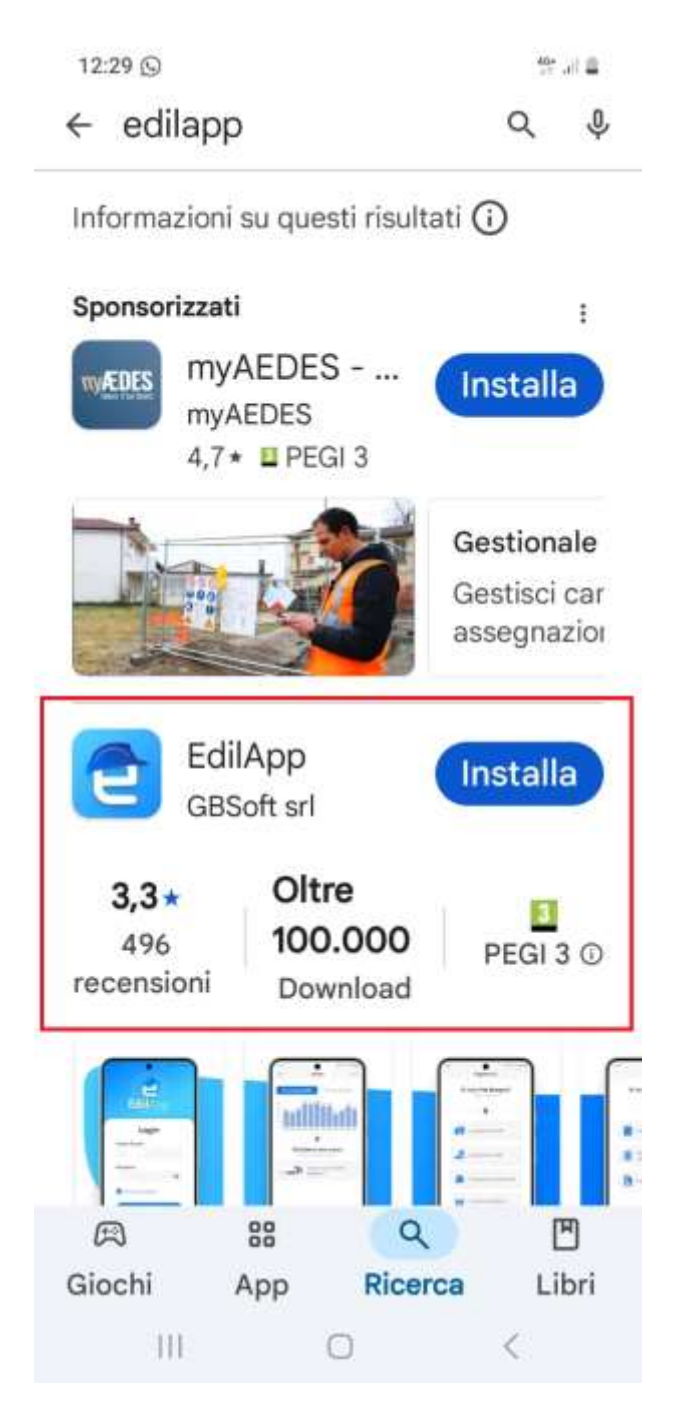

Per registrarsi inserire il Codice Fiscale e cliccare su Invia nuova password:

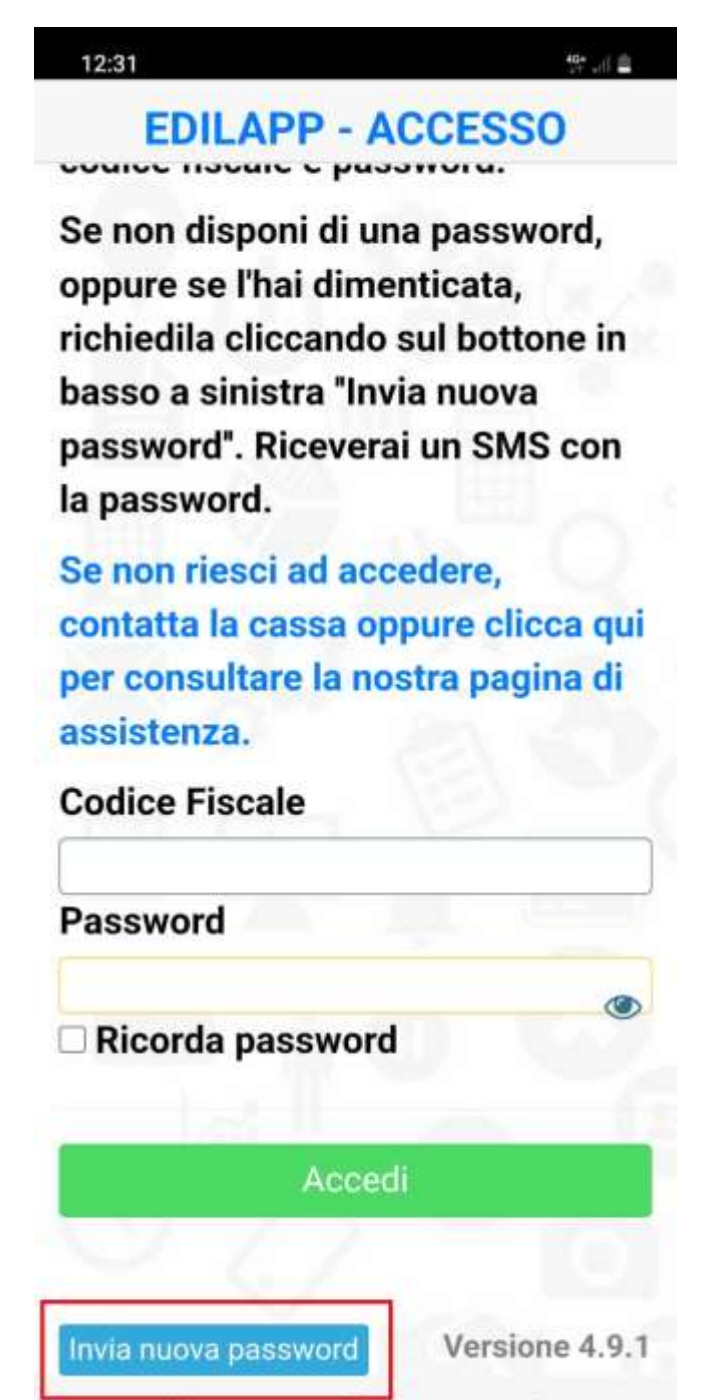

<

## EDILAPP - ACCESSO

Se non disponi di una password, oppure se l'hai dimenticata, richiedila cliccando sul bottone in basso a sinistra "Invia nuova password". Riceverai un SMS con la password.

Se non riesci ad accedere, contatta la cassa oppure clicca qui per consultare la nostra pagina di assistenza.

La richiesta di cambiamento password è stata inviata. A breve riceverai un SMS contenente una nuova password al numero \*\*\*\*\*\*116. Se il numero è errato, contatta la cassa edile per aggiornarlo.

Versione 4.9.1

<

Dopo pochi minuti arriva un SMS da CE PERUGIA con la password, rientrare in EdilApp e indicare il codice fiscale e la password ricevuta.

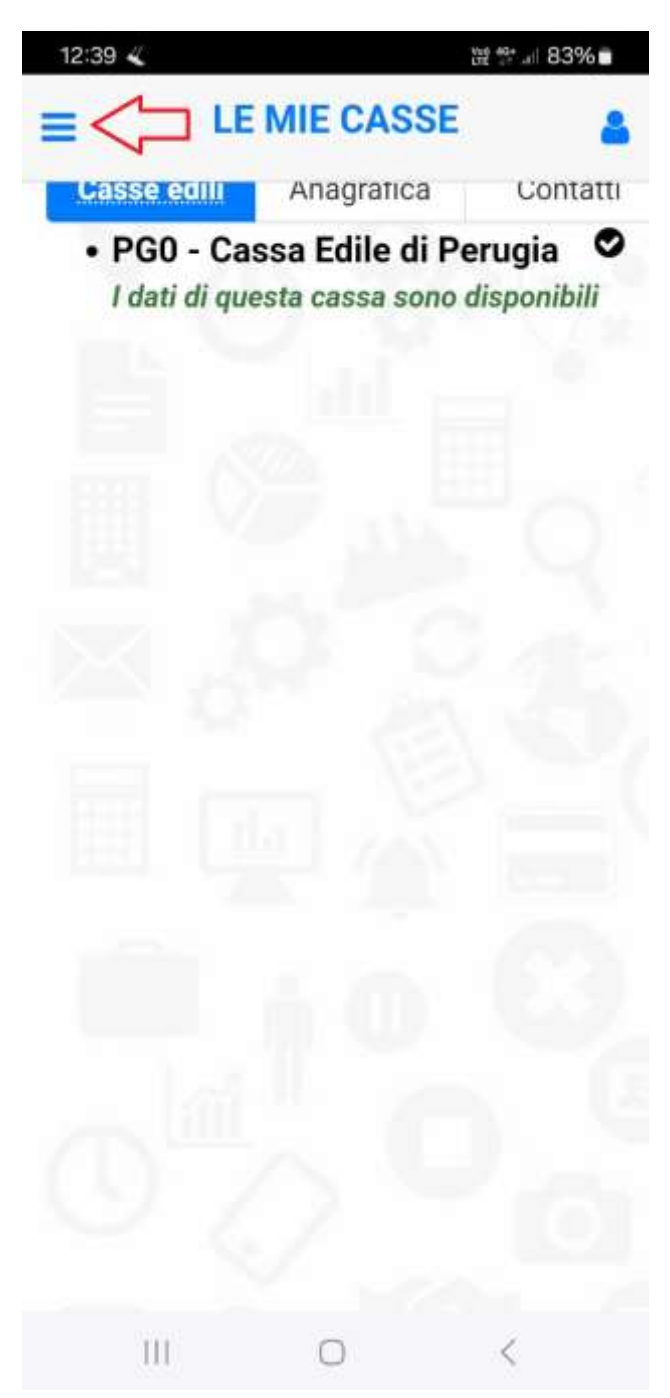

Cliccare in alto a sinistra per navigare nelle varie voci.